## ディスクを操作する(つづき)

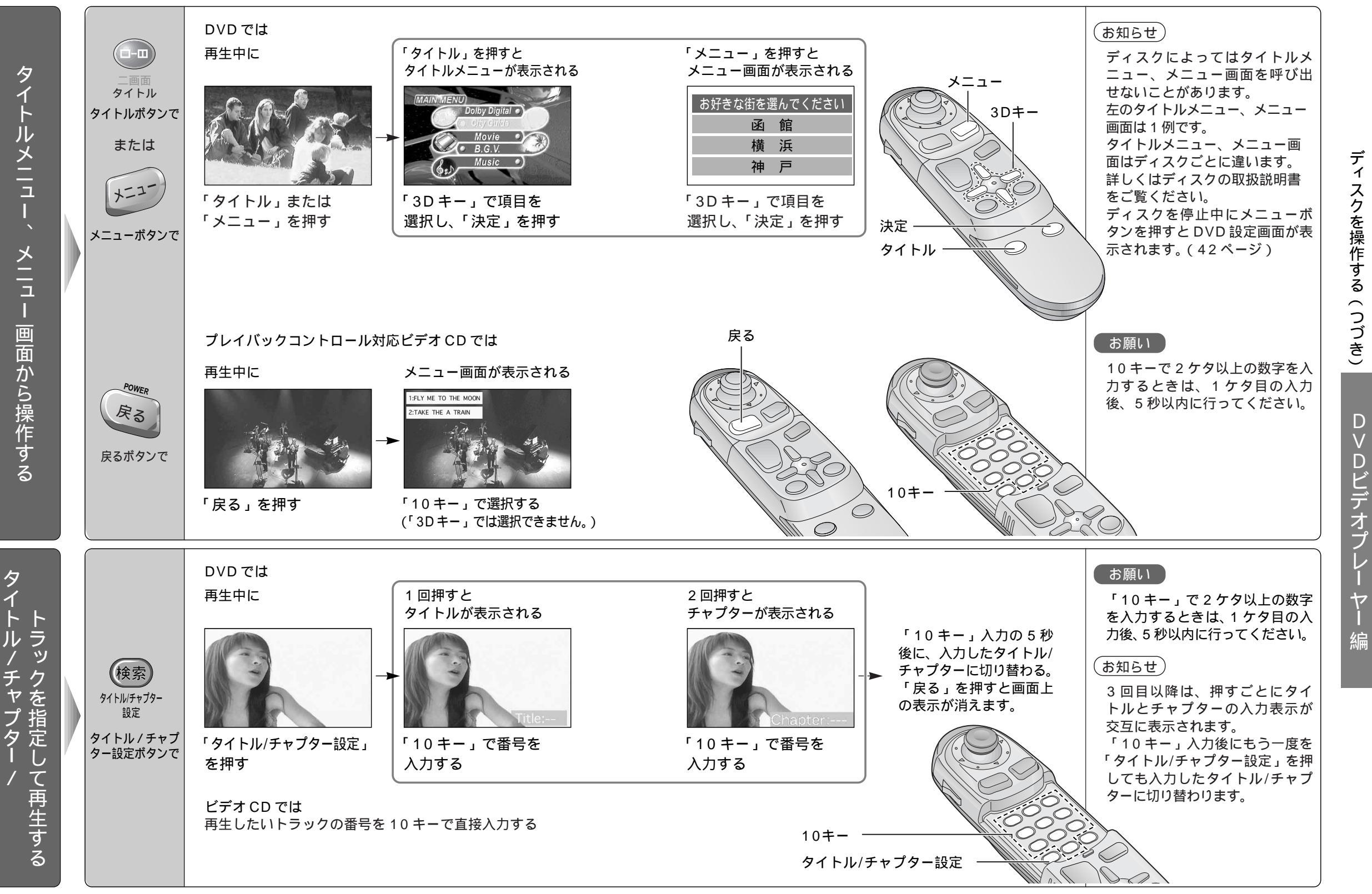

レ